# **Configuración de unidades JBOD en buenas sin configurar en servidores UCS**

# Contenido

Introducción **Prerequisites Requirements Componentes Utilizados** Antecedentes Configuración del estado de disco de JBOD a UG **UCSM UCS** Central **CIMC** Intersight MegaRAID **WebBIOS StorCLI** Configuración automática de discos **UCSM** CIMC Modo de unidad predeterminado para discos Intersight Información Relacionada

# Introducción

Este documento describe varias formas de configurar el estado de la unidad de un solo grupo de discos (JBOD) a un estado bueno sin configurar (UG).

# Prerequisites

## Requirements

Cisco recomienda que tenga conocimiento sobre estos temas:

- Unified Computing System Manager (UCSM)
- Unified Computing System Central (UCSC)
- Cisco Integrated Management Controller (CIMC)
- Cisco Intersight
- Conocimiento general de las unidades de disco duro (HDD) y la matriz redundante de discos independientes (RAID)

## **Componentes Utilizados**

Este documento no tiene restricciones específicas en cuanto a versiones de software y de hardware.

La información que contiene este documento se creó a partir de los dispositivos en un ambiente de laboratorio específico. Todos los dispositivos que se utilizan en este documento se pusieron en

funcionamiento con una configuración verificada (predeterminada). Si tiene una red en vivo, asegúrese de entender el posible impacto de cualquier comando.

# Antecedentes

- Este documento describe la configuración del estado de la unidad de JBOD a UG en UCSM, UCSC, CIMC, Intersight, MegaRAID, WebBIOS y StorCLI.
- Este documento también resalta algunas características de UCSM, CIMC e Intersight que pueden ayudarlo con las configuraciones automáticas de estado de disco.
- Es habitual que una autorización de devolución de mercancía (RMA) o un disco extraído de la caja se encuentre en un estado de unidad JBOD. A veces, las unidades que son JBOD necesitan ser cambiadas a un estado de unidad UG para ser utilizables en configuraciones RAID. Otra razón común para cambiar JBOD a UG es cuando un disco que forma parte de un RAID tolerante a fallas ha fallado. En esta situación, si el disco RMA se encuentra en un estado de unidad JBOD, el cambio a UG puede ayudar a desencadenar el proceso de reconstrucción.
- Algunas políticas de UCS permiten la creación de RAID desde discos JBOD, pero esto debe elegirse explícitamente.
- Puede ser necesario cambiar la unidad a otros estados además de UG, ya que muchas aplicaciones aprovechan JBOD sobre RAID. Aunque este documento resalta el cambio de JBOD a UG, se pueden seguir los mismos pasos para establecer cualquier estado de unidad, como UG a JBOD.

# Configuración del estado de disco de JBOD a UG

**Precaución**: antes de registrar cualquier cambio de configuración, asegúrese de saber qué controlador RAID administra los discos y qué ranuras de disco deben configurarse.

## UCSM

Desplácese hasta el servidor adecuado y seleccione Inventory > Storage > Disks. Seleccione el disco que debe cambiarse y elija Set JBOD to Unconfigured Good > Yes como se muestra en la imagen.

| alladia<br>cisco. | UCS Manager                                                    |                                                                                                    |                                    |
|-------------------|----------------------------------------------------------------|----------------------------------------------------------------------------------------------------|------------------------------------|
| ж.                | Al +                                                           | Equipment / Chassis / Chassis 1 / Servers / Server 1                                                                                                    |                                    |
| 8<br>88           | Equipment     Chassis     Chassis 1     Fans                   | General         Inventory         Virtual Machines         Installed Firmware         CIMC Sessions         SEL Logs         VIF Paths         Health         Diagnostics           Motherboard         CIMC         CPUs         GPUs         Memory         Adapters         HBAs         NICs         ISCSI vNICs         Security         Storage           Controller         LUN         Disks <td< th=""><th>Faults Events FSM S</th></td<>                                                                                                    | Faults Events FSM S                |
|                   | IO Modules     IO Module 1     IO Module 2                     | + - T/Advanced Filter ↑ Export ⊕ Print<br>Name Size (MB) Serial Operability Drive State                                                                                                    | Presence                           |
| =                 | PSUs     Servers     Server 1                                  | Storage Controller SAS 1           Disk 1         285148         SGARE 28000000000000000000000000000000000000                                                                                                    | ood Equipped                       |
|                   | Adapters     Adapter 1     DCE Interfaces     DCE Interface 1  | Set JBOD to Unconfigured Good                                                                                                    |                                    |
|                   | DCE Interface 3<br>DCE Interface 5<br>DCE Interface 7<br>HIBAs | Details           General         FSM         Statistics                                                                                                    | X                                  |
|                   | NICs<br>ISCSI VNICs                                            | Actions Proper                                                                                                    | PID                                |
|                   | Server 3     Server 4     Server 7     Adapters                | Prepare for Removal Vendor : Seagate Technology LLC Undo Prepare for Removal Serial : Serial : Second Second Secon | VID<br>Revision<br>ve sled mounted |
|                   | Kack-Mounts     FEX     Servers                                | Remove Hot Spare<br>Set JBCO to Unconfigured Good                                                                                                    |                                    |
|                   | + Server 1 🚫                                                   | Enable Encryption Drive State : Jbod                                                                                                    | Power State                        |

**Nota**: una vez confirmados los cambios de estado del disco, consulte la ficha Máquina de estados finitos (FSM) para ver el progreso de la configuración del disco.

#### CLI DE UCSM:

#### <#root>

UCS-NYEST-A#

scope server 1

UCS-NYEST-A /server#

#### show raid-controller

<-- Run this command to determine the RAID Controller Type and ID. RAID Controller:

#### ID TYPE

PCI Addr

#### 1 SAS

07:00.0 <-- This example shows the RAID Controller TYPE is SAS and the ID is 1. 7 PCH 00:31.2 UCS-NYEST-A /server#

scope raid-controller 1 sas

UCS-NYEST-A /server/raid-controller#

```
scope local-disk 1
<-- In this example physical disk in slot 1 is scoped to.
UCS-NYEST-A /server/raid-controller/local-disk#
set admin-state unconfigured-good
UCS-NYEST-A /server/raid-controller/local-disk*#</pre>
```

commit-buffer

## **UCS Central**

Desplácese hasta el servidor adecuado y seleccione **Storage**, a continuación, seleccione el disco que debe cambiarse. Seleccione el **Tools Icon > Set JBOD to Unconfigured Good** como se muestra en la imagen.

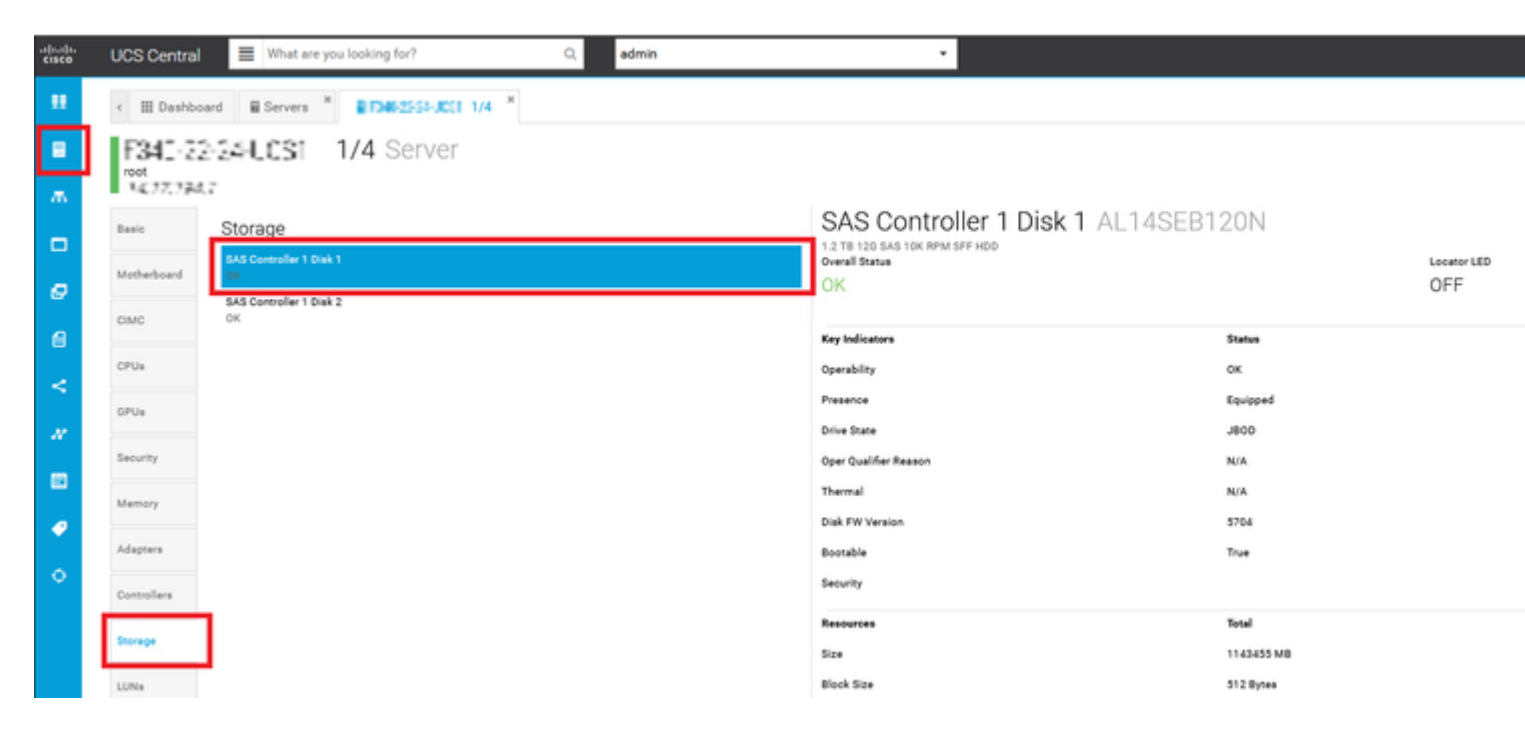

## CIMC

Desplácese hasta Storage y seleccione la controladora RAID adecuada. Seleccionar Physical Drives y seleccione el disco que debe cambiarse. A continuación, haga clic en Set State as Unconfigured Good como se muestra en la imagen.

| * * = =                    | € diala Cisco      | o Integrated N                  | lanagement C                          | ontroller        |                      |        |                       |             |         |
|----------------------------|--------------------|---------------------------------|---------------------------------------|------------------|----------------------|--------|-----------------------|-------------|---------|
| Chassis •                  | Controller Info Pt | G SAS Modula                    | r Raid Controlle<br>Virtual Drive Inf | o (SLO)<br>Batte | -HBA) / Physi        | cal Dr | ive Info ★<br>⊪Log    |             |         |
| Compute                    | Physical Drives    | Physical Drives Physical Drives |                                       |                  |                      |        |                       |             |         |
| Networking                 | ✓ PD-1 ✓ PD-2      | Make                            | Nobal Hot Spare                       | Make Ded         | icated Hot Spare     | Remov  | e From Hot Spare Pool | Prepare For | Removal |
| Storage 🗸                  | PD-7               | C SL                            | OT-HBA                                | PI               | rysical Drive Number | r      | Status                | State       | Good    |
| Cisco FlexFlash            |                    | □ SL                            | OT-HBA                                | 2                | _                    |        | Online                | online      | Good    |
| Cisco 12G SAS Modular Raid |                    | 🔽 SL                            | OT-HBA                                | 7                |                      |        | JBOD                  | JBOD        | Good    |
| Admin                      |                    | SL.                             | OT-HBA                                | 8                |                      |        | JBOD                  | JBOD        | Good    |
| - 1001 INT                 |                    | Q I                             |                                       |                  |                      |        |                       |             |         |

#### CLI DE CIMC:

#### <#root>

C220-NYEST-1#

scope chassis

C220-NYEST-1 /chassis#

#### show storageadapter

<-- Run this command to determine the RAID Controller PCI Slot.

PCI Slot

```
Health Controller Status R O C Temperature Product Name Serial Number
Firmware Package Build Product ID Battery Status Cache Memory Size Boot Drive Boot Drive is PD
Product PID
```

\_\_\_\_\_

#### MRAID

Good Optimal 62 Degrees C Cisco 12G Modular Raid Controller 51.10.0-36 12 LSI Logic Optimal 0 MB 3 true UCSC-RAID-M5 C220-NYEST-1 /chassis#

#### scope storageadapter MRAID

<-- Use the previous PCI Slot here. C220-NYEST-1 /chassis/storageadapter#

#### scope physical-drive 1

<-- In this example physical disk in slot 1 has been scoped to. C220-NYEST-1 /chassis/storageadapter/physical-drive#

make-unconfigured-good

## Intersight

Desplácese hasta el servidor adecuado y seleccione Inventory > Storage Controllers. Vaya a la controladora RAID adecuada y seleccione Physical Drives y elija el disco que debe cambiarse. Seleccione el Ellipsis arriba a la derecha y luego Set State > Unconfigured Good > Set como se muestra en la imagen.

| ≡  | 🚓 Intersight 🔀                                          | Infrastructure Service 🗸                                                                                                    | ۹     |
|----|---------------------------------------------------------|----------------------------------------------------------------------------------------------------|-------|
| *  | Overview                                                | Cisco Intersight Workload Optimizer will be performing scheduled upgrade maintenance beginning Friday June 16th 2023 4AM EDT. This banner will be updated when maintenance on your account begins. Maintenance will be completed by Sunday June 18th 2023 3AM EDT. |       |
|    | Operate  Servers Chassis Fabric Interconnects           | + Servers<br>PROSECTION Of Measury<br>Genera Inventory PCS Server Profile HCL Statistics                                                                                                    |       |
| ٥, | HyperFlex Clusters<br>Integrated Systems<br>Configure ^ | O Expand All         Controller 1 (Raid)         Set State           Motherboard         General         Physical Drives         Virtual Drives         The Drive "Disk 1" will be updated with new state.                                                         |       |
|    | Profiles<br>Templates<br>Polícies                       | Boot Management Controller CPUs Management Controller CPUs Management Controller State Management Controller State                                                                                                    | State |
|    | Pools                                                   | Memory Memory Network Adapters       Image: Cancel     Set                                                                                                    |       |
|    |                                                         | Controller 0 (Nvme) Controller 1 (Naid) Controller 2 (M.2- Heraid) TPM                                                                                                    |       |

## MegaRAID

Inicie el monitor de vídeo de teclado (KVM) y apague y vuelva a encender el servidor. Pulse Ctrl - R cuando se muestra MegaRAID en la pantalla. Pulse Ctrl - N hasta que esté en el PD Mgmt ficha. Desplácese hasta F2-Operations > Make Unconfigured Good > Enter como se muestra en la imagen.

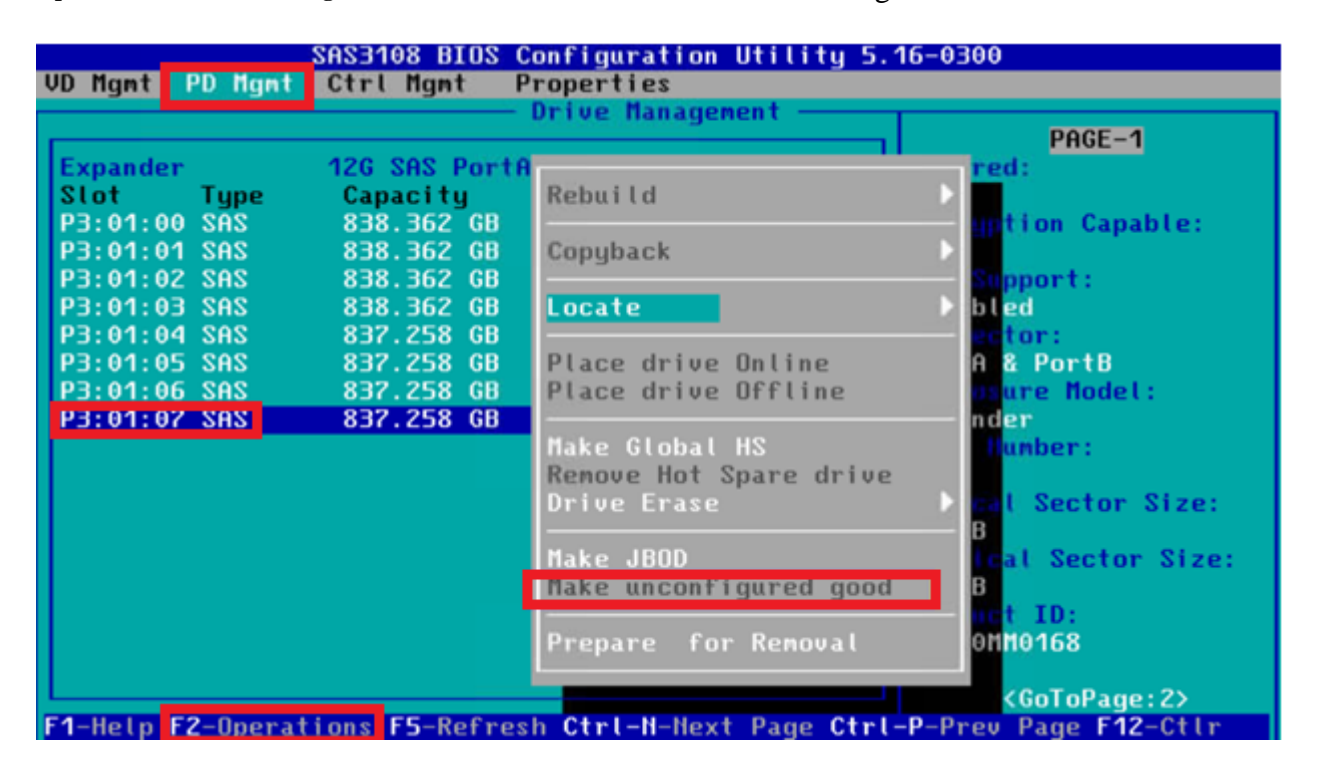

## WebBIOS

Inicie el KVM y apague y vuelva a encender el servidor. Pulse Ctrl - H cuando se muestre WebBIOS, seleccione Drives y elija el disco adecuado. Desplácese hasta Make Unconf Good > Go como se muestra en la imagen.

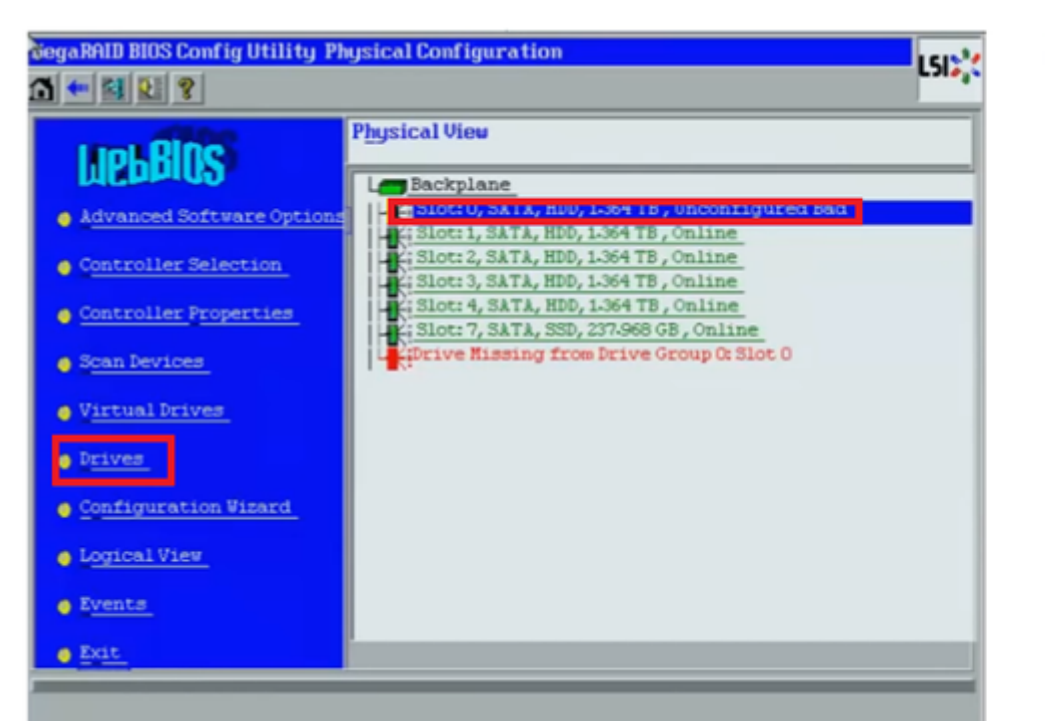

| Connector          | Port 0 - 3                  |  |  |
|--------------------|-----------------------------|--|--|
| Enclosure ID       | 252                         |  |  |
| Model Name         | ST31500341AS<br>ATA<br>CC1H |  |  |
| Vendor             |                             |  |  |
| Revision           |                             |  |  |
| SlotNumber         | 0                           |  |  |
| Device Type        | HDD (SATA)                  |  |  |
| Connected Port     | 3                           |  |  |
| N                  | ext                         |  |  |
| 👩 Nake Unconf Good | C Locate                    |  |  |
|                    |                             |  |  |
| 1 Home             |                             |  |  |
|                    |                             |  |  |

### **StorCLI**

#### <#root>

storcli /c0 /eall /sall show <-- Run this command to determine the Enclosure ID and Disk slot. Controller = 0 Status = Success Description = Show Drive Information Succeeded. Drive Information : \_\_\_\_\_ ------EID:Slt DID State DG Size Intf Med SED PI SeSz Model SP \_\_\_\_\_ 252:1 6 UBad 462.25 GB SATA HDD N N 512B WDC WD5003ABYX-01WERA1 U <-- In this example the Enclose 0 

| Status = Success<br>Description = Show Drive information Succeeded.  |         |
|----------------------------------------------------------------------|---------|
| Drive Information :                                                  |         |
|                                                                      |         |
| EID:Slt                                                              |         |
| DID State DG Size Intf Med SED PI SeSz Model SP                      |         |
| 252:1                                                                |         |
| 6 UGood 0 462.25 GB SATA HDD N N 512B WDC WD5003ABYX-01WERA1 U < The | e Drive |

## Configuración automática de discos

En UCSM y CIMC, las versiones de firmware y los controladores RAID específicos admiten un modo de configuración automática. La configuración automática establece automáticamente el estado de los discos recién insertados en cualquier estado de disco que se elija. En UCSM, la configuración automática se implementa mediante un perfil de almacenamiento conectado al perfil de servicio asociado al servidor. Los servidores C-Series independientes permiten establecer la configuración automática directamente en el controlador RAID.

## UCSM

Desplácese hasta Storage > Storage Profiles > Create Storage Profile o editar uno actual. Dentro de la Auto Config Mode cuadro, seleccione Unconfigured Good > Ok como se muestra en la imagen.

| cisco. | UCS Manager                           |             | Create Storage Profile                                                                                                    |     |  |  |  |
|--------|---------------------------------------|-------------|----------------------------------------------------------------------------------------------------|-----|--|--|--|
| ж<br>е | All •                                 | Storage / S | Name : TAC-AutoConfig                                                                                                    |     |  |  |  |
| *      | Storage Profiles     Storage Policies |             | Auto Config Mode : Unspecified Unconfigured Good JBOD RAID 0<br>AutoConfig Mode defines the default drive state of an unconfigured drive. Please refer to the server specification<br>sheet for the list of storage controllers that support this mode. |     |  |  |  |
| Q      |                                       |             | Local LUNs LUN Set Controller Definitions Security Policy                                                                                                    | ò   |  |  |  |
| =      |                                       |             | Name Size (GB) Order Fractional Size (MB) No data available                                                                                                    | _   |  |  |  |
|        |                                       |             |                                                                                                    |     |  |  |  |
|        |                                       |             | Add Delete Info                                                                                                    |     |  |  |  |
|        |                                       |             | ОК Сал                                                                                                    | cel |  |  |  |
|        |                                       |             |                                                                                                    |     |  |  |  |

## CIMC

Desplácese hasta Storage y seleccione la controladora RAID adecuada. Desplácese hasta Set Physical Drive Status Auto Config Mode > Unconfigured Good > Save como se muestra en la imagen.

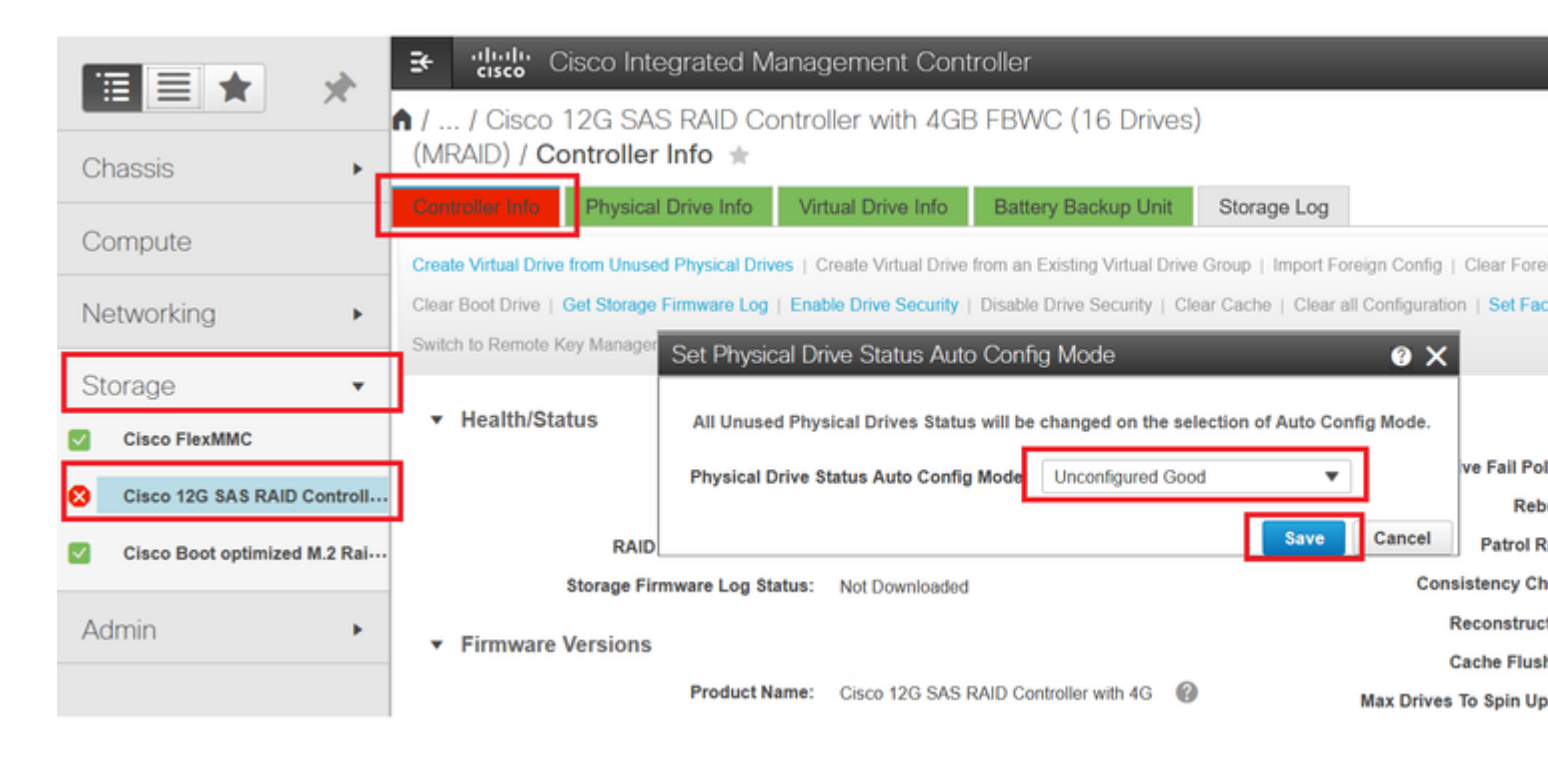

# Modo de unidad predeterminado para discos

Cisco Intersight permite establecer el modo de unidad predeterminado en determinadas versiones de firmware y controladores RAID con una política de almacenamiento. El modo de unidad predeterminado se define en la directiva de almacenamiento y se asocia a un perfil de servidor. El estado del disco que se elija en la directiva de almacenamiento se establece automáticamente en los discos recién insertados para ese servidor.

## Intersight

Desplácese hasta Policies > Create Policy o editar uno actual. A continuación, vaya a Storage Policy > Policy Details > Default Drive State > Unconfigured Good > Create como se muestra en la imagen.

| ≡ | disco Intersight                                                     | 🔆 Infrastructure Service 🗸                                                                                                    | Q                            |
|---|----------------------------------------------------------------------|----------------------------------------------------------------------------------------------------|------------------------------|
| * | Overview                                                             | Cisco Intersight Workload Optimizer will be performing scheduled upgrade maintenance<br>June 16th 2023 4AM EDT. This banner will be updated when maintenance on your accou<br>Maintenance will be completed by Sunday June 18th 2023 3AM EDT. | eginning Friday<br>t begins. |
| 0 | Operate<br>Servers<br>Chassis                                        | Policies > Storage<br>Create                                                                                                    |                              |
|   | Fabric Interconnects HyperFlex Clusters Integrated Systems Cooficure | Ceneral     Policy Details     Add policy details                                                                                                    |                              |
| 1 | Profiles                                                             | General Configuration                                                                                                    |                              |
| Г | Templates Policies                                                   | Use JBOD drives for Virtual Drive o<br>Unused Disks State                                                                                                    | aation $\odot$               |
| - | Pools                                                                | No Change                                                                                                    | ~ 0                          |
|   |                                                                      | Default Drive State<br>Unconfigured Good                                                                                                    | ✓ 0                          |
|   |                                                                      | Secure JBOD Disk Slots                                                                                                    | 0                            |
|   |                                                                      | M.2 RAID Configuration                                                                                                    |                              |
|   |                                                                      | MRAID/RAID Controller Configuration                                                                                                    | ·                            |
|   |                                                                      | C Cancel                                                                                                    | Bguration                    |

# Información Relacionada

- Políticas del servidor Cisco Intersight UCS
- <u>Guía de configuración del almacenamiento de Cisco UCS Manager</u>
- Nota técnica de Cisco para asignar StorCLI mediante EFI
- <u>Soporte Técnico y Documentación Cisco Systems</u>

## Acerca de esta traducción

Cisco ha traducido este documento combinando la traducción automática y los recursos humanos a fin de ofrecer a nuestros usuarios en todo el mundo contenido en su propio idioma.

Tenga en cuenta que incluso la mejor traducción automática podría no ser tan precisa como la proporcionada por un traductor profesional.

Cisco Systems, Inc. no asume ninguna responsabilidad por la precisión de estas traducciones y recomienda remitirse siempre al documento original escrito en inglés (insertar vínculo URL).